"Dear OMICRON Technical Support,

The print-to-pdf seems to always cut things from the test report. Is there a way to make the print-to-pdf file look nicer?

Regards, OMICRON User"

## Hi OMICRON User,

You can preview the print-to-pdf file by clicking anywhere on the test report area and then selecting the **Print Preview** option from the test plan **File** menu. In Print Preview you can visualize the margins as well as the header and footer of the report document (indicated by the dotted lines).

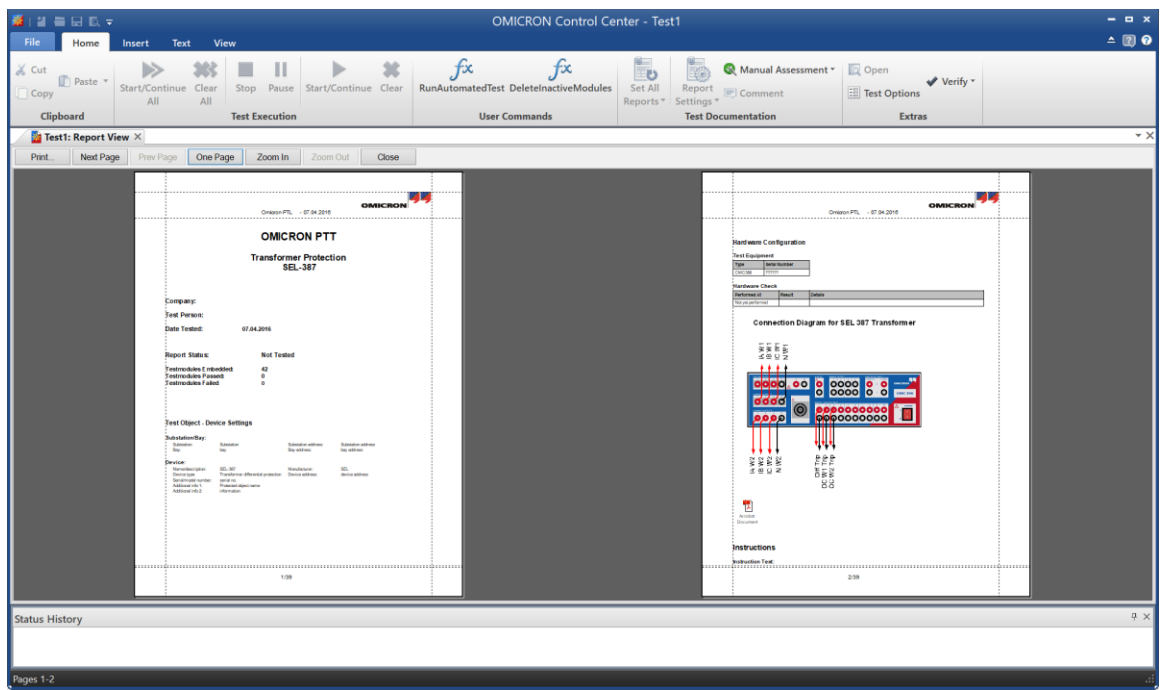

## Figure 1: Print preview of a test report.

The margins of the report document can be modified by selecting **Page Setup** from the **File** menu. In page setup you can also choose the size of the paper and the orientation: portrait or landscape.

| Page Setup  |                                                                                                    | x |
|-------------|----------------------------------------------------------------------------------------------------|---|
| Paper       | A second second |   |
| Size:       | Letter                                                                                                    |   |
| Source:     | Automatically Select -                                                                                                    |   |
| Orientation | Margins (inches)                                                                                                    |   |
| Portrait    | Left: 0.79 Right: 0.79                                                                                                    |   |
| C Landscape | Top: 1.18 Bottom: 0.79                                                                                                    |   |
|             | OK Cancel                                                                                                    |   |

Figure 2: Page setup window.

To change the size of the header and/or footer select Header/Footer from the File menu.

In some cases you might want to insert a page break in the report to prevent certain sections of the report from being cut off or divided into two pages. To insert a page break click on the location of the report where you want to insert the page break then navigate to the **Insert** tab of the top ribbon bar and then select **Page Break**.

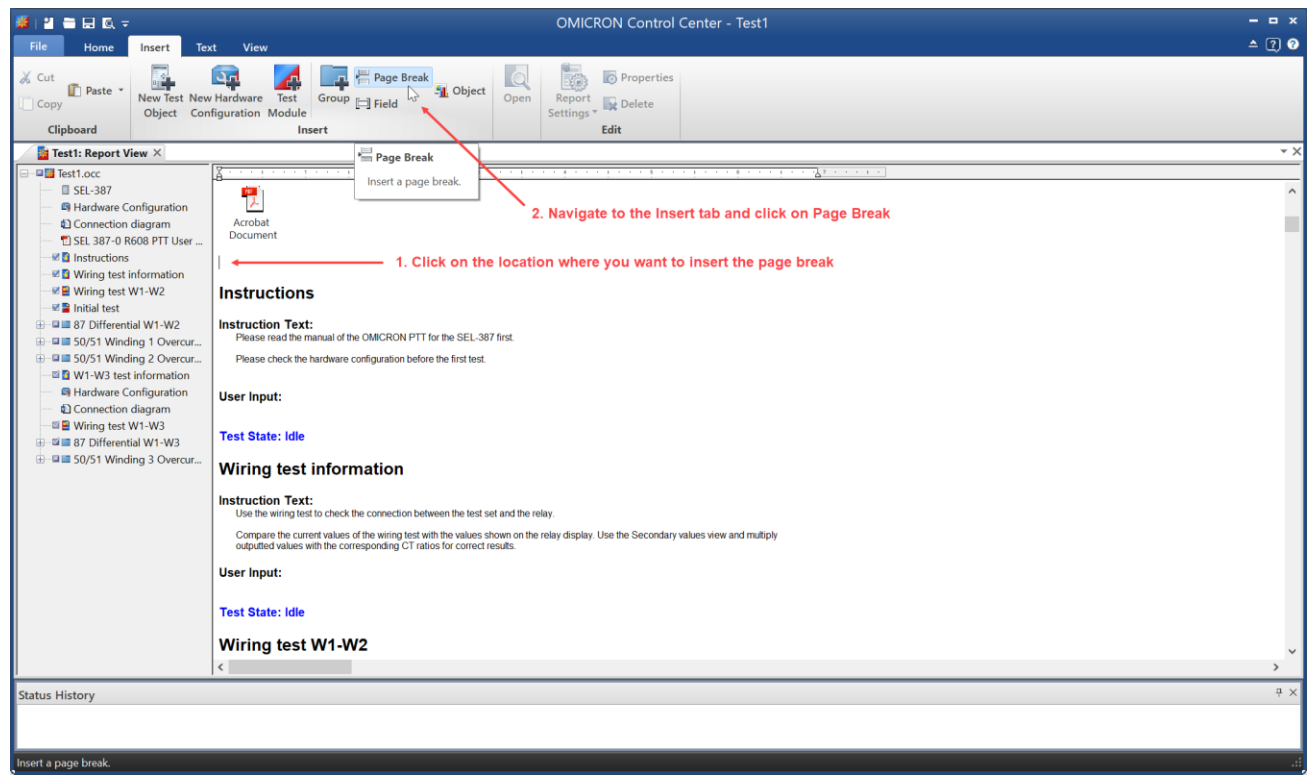

Figure 3: Steps to insert a page break in a test report.

By using Print Preview in conjunction with the Page Setup, Header/Footer, and Insert Page Break options you can customize the layout of the test report and ensure it looks the way you want it to.

## Best Regards,

The OMICRON Technical Support Team